# XEROX.

# Installation Guide

MERON

.

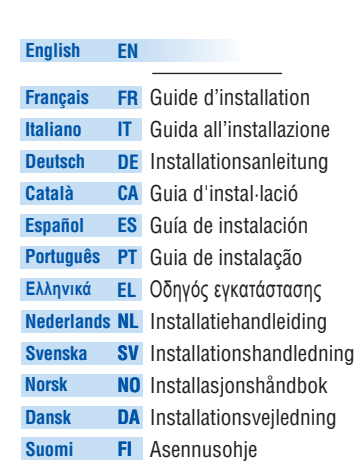

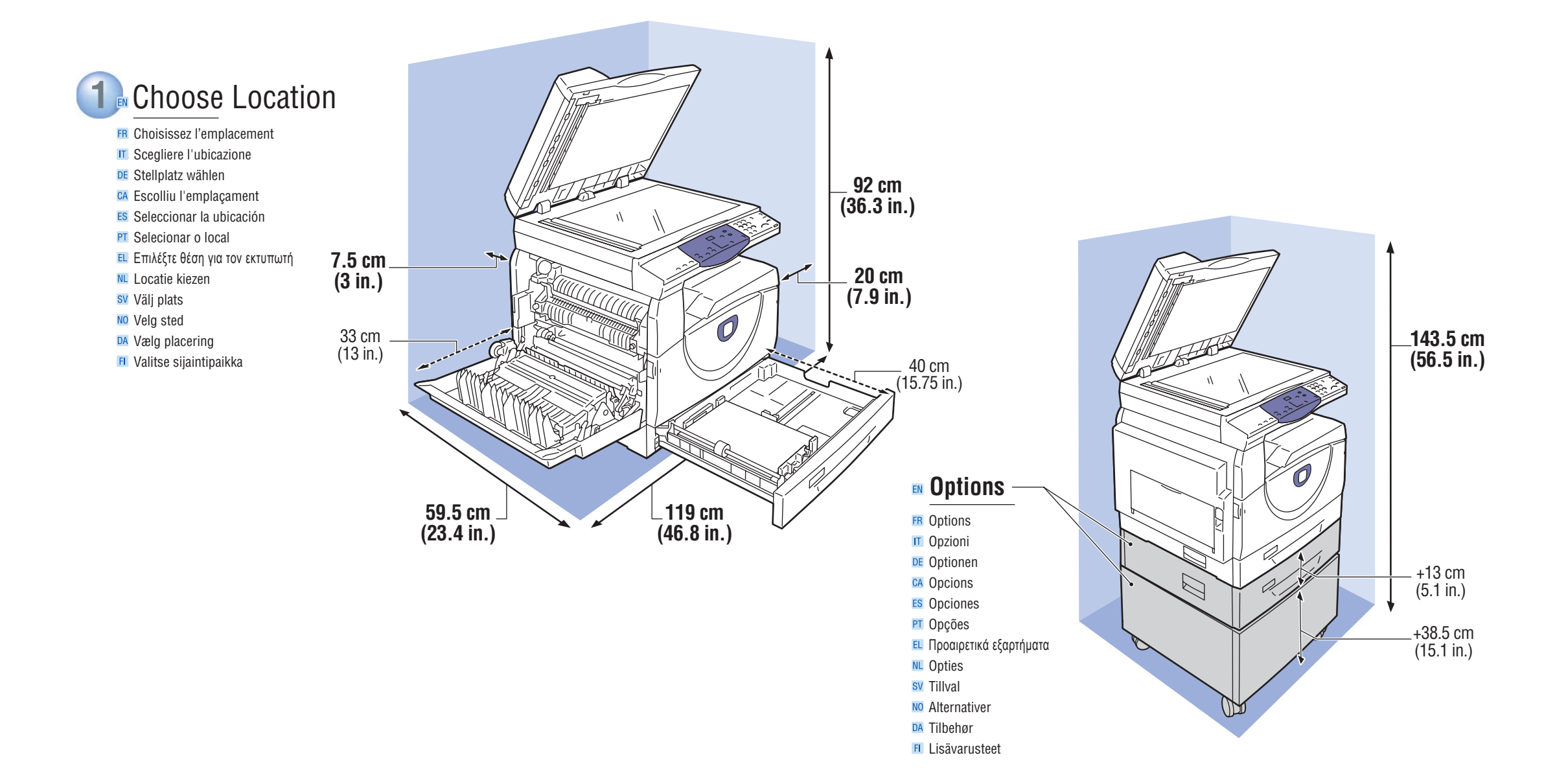

604E42860 Rev A Copyright © 2007, 2008 Xerox Corporation. All rights reserved

www.xerox.com/support

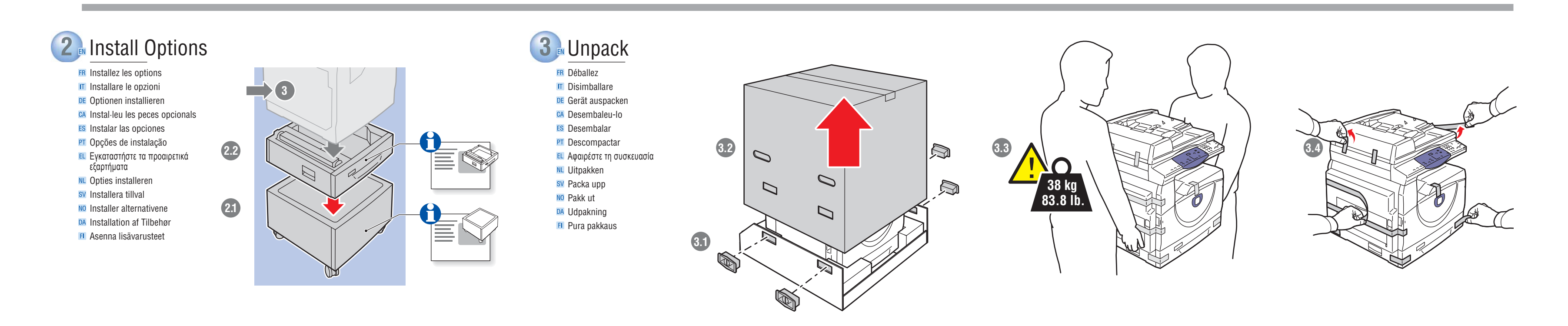

multifunction printer

WorkCentre<sup>®</sup> 5020

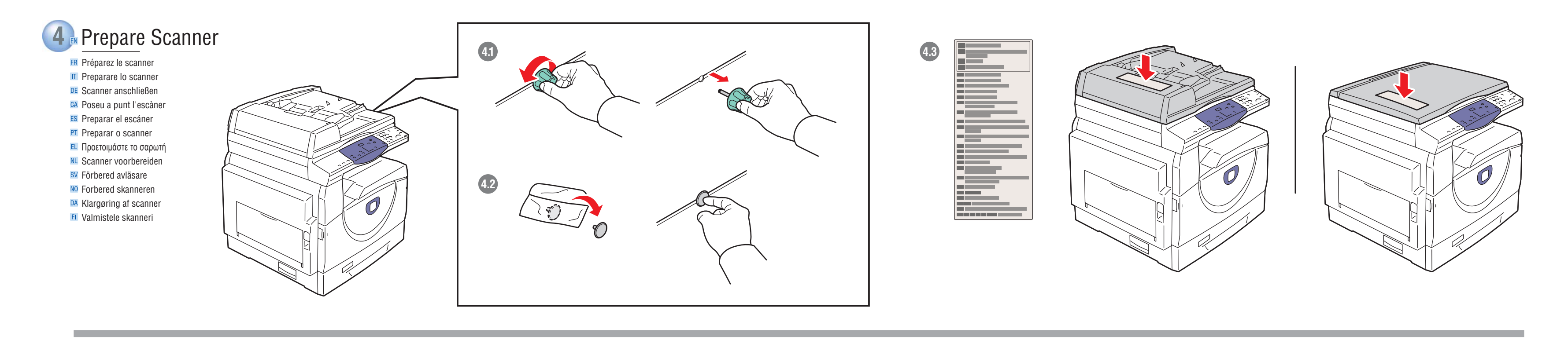

## **5** Load Paper 🖪 Chargez le papier 🔳 Caricare la carta DE Druckmaterial einlegen CA Carregueu paper ES Colocar el papel PT Carregar papel Ε Τοποθετήστε χαρτί 📧 Papier plaatsen 💵 Fyll på papper 🔟 Legg i papir DA llægning af papir 5.2 5.1 5.4 5.5 🖪 Aseta paperi

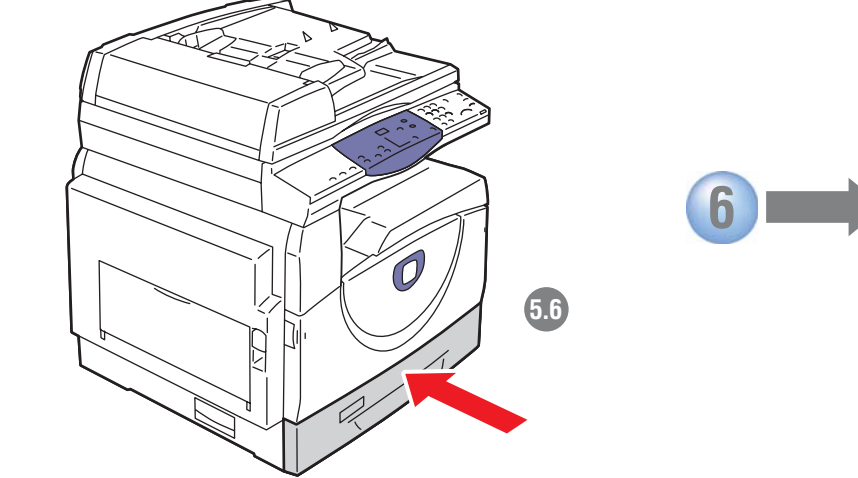

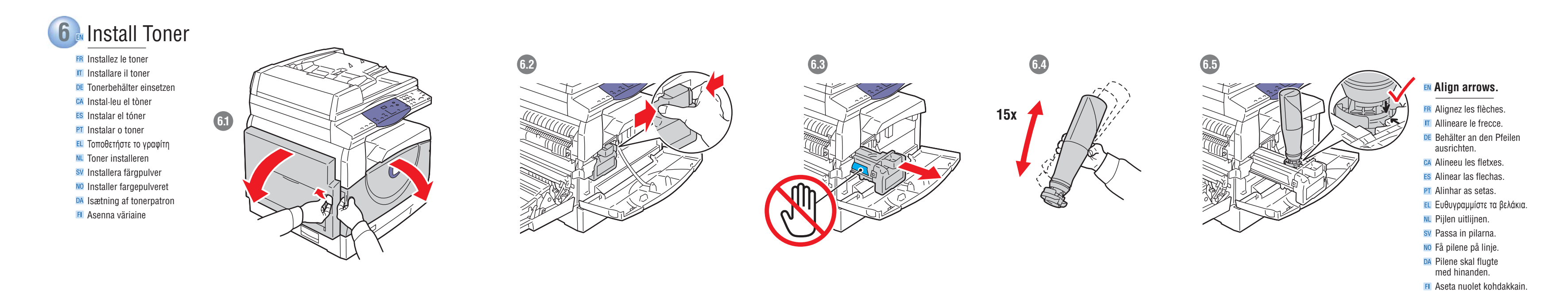

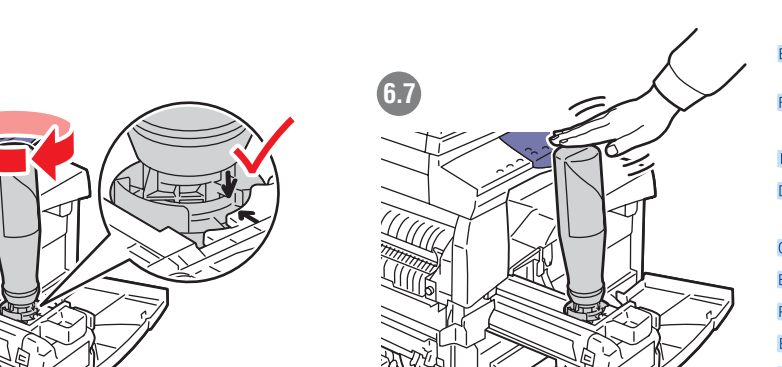

#### Wait 20 seconds, then tap bottle. Do not squeeze.

🗷 Attendez 20 secondes, puis tapez légèrement sur la bouteille. Ne la comprimez pas.

Attendere 20 secondi, quindi scuotere la bottiglia. Non schiacciare. DE 20 Sekunden warten, dann Behälter durch Drehen öffnen. Behälter nicht zusammendrücken.

🖾 Espereu 20 segons i llavors colpegeu suaument l'envàs. No l'exprimiu. ES Esperar 20 segundos y darle unos golpecitos. No apretar. PI Aguarde 20 segundos e, em seguida, agite o frasco. Não o aperte. 🗉 Περιμένετε 20 δευτερόλεπτα και χτυπήστε ελαφρά το δοχείο. Μην ασκείτε πίεση. M Wacht 20 seconden. Klop vervolgens op de fles. Niet knijpen. SV Vänta i 20 sekunder och knacka sedan på behållaren. Kläm inte. NO Vent 20 sekunder før du slår på flasken. Ikke klem den. DA Vent 20 sekunder, og bank let på beholderen. Klem ikke beholderen. 🗉 Odota 20 sekuntia ja naputa sitten pulloa. Älä purista.

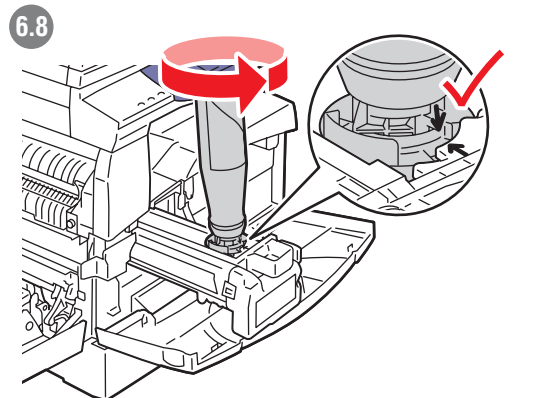

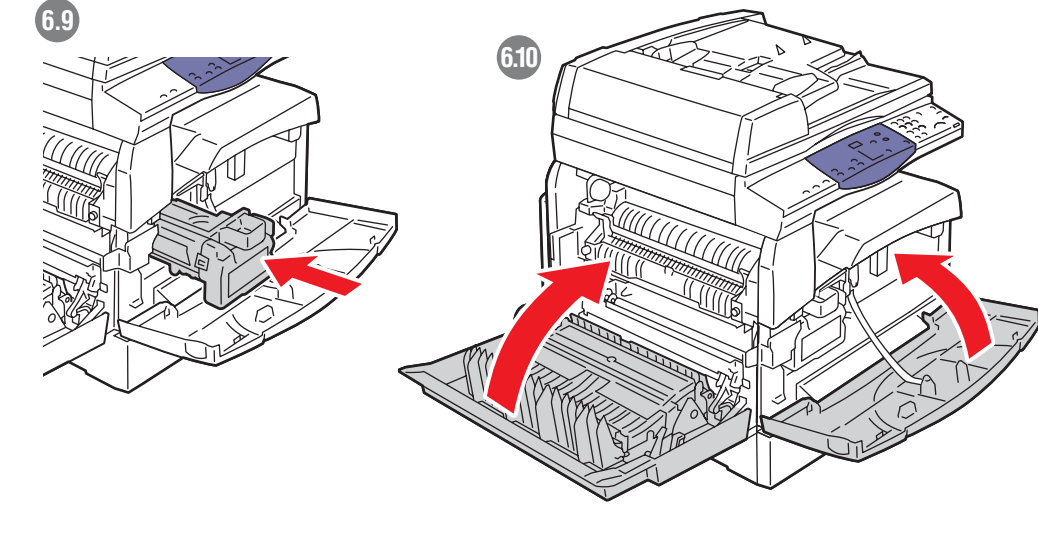

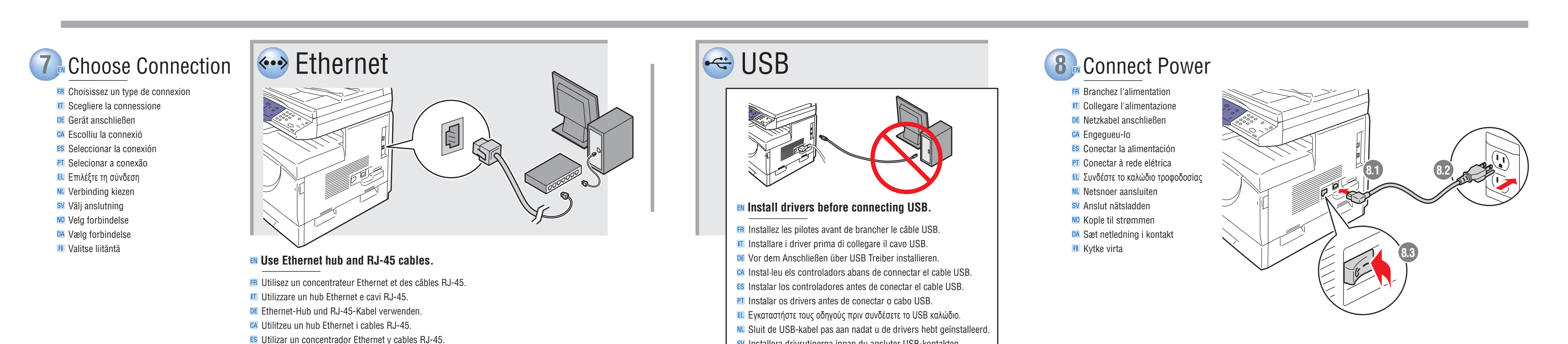

Σρησιμοποιήστε πλήμνη Ethernet (hub) και καλώδια RJ-45. M Gebruik een Ethernet-hub en RJ-45-kabels SV Använd Ethernet-hubb och RJ-45-sladdar. NO Bruk Ethernet-hub og RJ-45-kabler. M Anvend Ethernet-hub og RJ-45-kabler. 🗉 Käytä Ethernet-keskitintä ja RJ-45-kaapeleita.

XEROX.

WorkCentre® 5020 Driver CD-ROM

Multiple Section 2015 Provide August 2015 Provide August 2015 Prov

DA Installer drivere, før der oprettes forbindelse til USB. Asenna ajurit ennen USB:n liittämistä.

NO Installer driverne før du kopler til USB

SV Installera drivrutinerna innan du ansluter USB-kontakten.

XEROX.

User Do

lulludud

WorkCentre® 5020

mentation CD-ROM

#### Install Print and Scan Drivers 9

🖪 Installez les pilotes d'impression et de numérisation Installare i driver di stampa e scansione Drucker- und Scantreiber installieren 🛯 Instal·leu els controladors d'impressió i d'escaneig **ES** Instalar los controladores de impresión y escaneado PI Instalar os drivers de impressão e digitalização

XEROX.

CD Pack

- Ε Εγκαταστήστε τους οδηγούς εκτύπωσης και σάρωσης
- N Printer- en scandrivers installeren

6.6

- SV Installera skrivar- och avläsardrivrutiner
- NO Installer skriver- og skannedriverne
- DA Installation af printer- og scanningsdrivere
- 🖪 Asenna tulostin- ja skanneriajurit

🗠 USB

## **10** For driver setup, see the Printing and Scanning chapters in the User Guide.

- I Pour la configuration des pilotes, consultez les chapitres relatifs à l'impression et à la numérisation dans le Guide de l'utilisateur
- IT Per l'installazione dei driver, vedere i capitoli Stampa e scansione nella Guida per l'utente.
- DE Zur Treibereinrichtung siehe die Kapitel ""Drucken"" und ""Scannen"" im Benutzerhandbuch.
- M Per a la instal·lació dels controladors, consulteu els capítols Impressió i Escaneig del *Manual d'usuari*.
- ES Para instalar el controlador, consultar los capítulos de impresión y escaneado de la *Guía del usuario*.
- Para configurar o driver, consulte os capítulos Impressão e Digitalização no Guia do Usuário.
- 🗉 Για τη ρύθμιση των οδηγών, ανατρέξτε στα κεφάλαια Εκτύπωση και Σάρωση στον Οδηγό χρήσης.
- M Het hoofdstuk Afdrukken en Scannen in de Handleiding voor de gebruiker raadplegen voor het instellen van de driver.
- SV För information om drivrutinsinställningar, se kapitlen Utskrift och Avläsning i Användarhandboken.
- 10 Du finner mer informasjon om driveroppsettet i kapitlene om utskrift og skanning i Brukerhåndbok. DA For flere oplysninger om indstilling af driver skal du gå til kapitlerne om udskrivning og scanning
- i betjeningsvejledningen.
- I Ajurien asentamisesta on ohjeet Käyttöoppaan luvuissa Tulostus ja Skannaus.

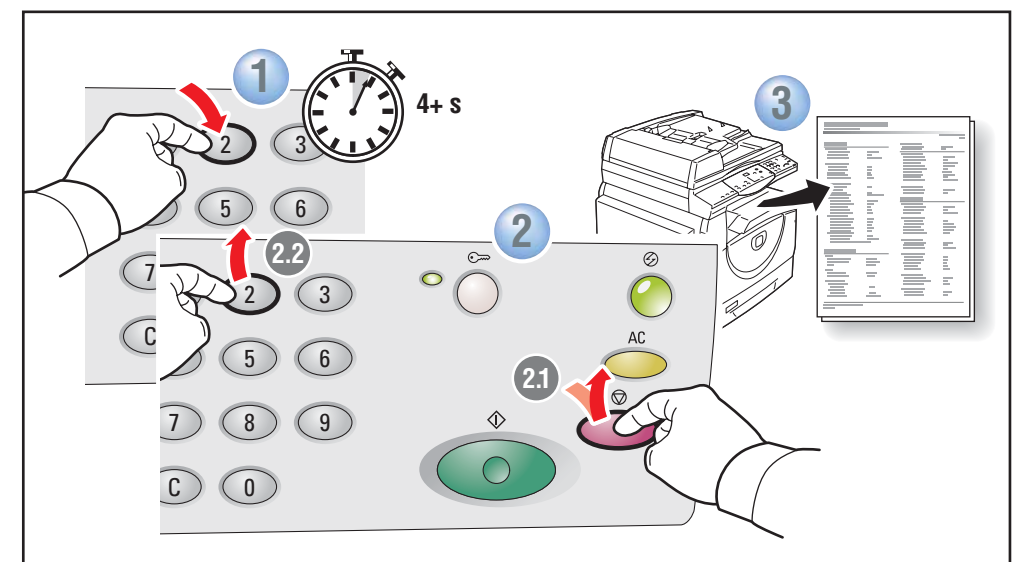

### **To print a Configuration Report, press and hold 2** for over 4 seconds, then also press Stop.

- Pour imprimer un relevé de configuration, maintenez la touche 2 enfoncée pendant plus de 4 secondes, puis appuyez aussi sur Arrêt.
- II Per stampare un Rapporto di configurazione, mantenere premuto il tasto 2 per più di 4 secondi, quindi premere il tasto di arresto.
- DE Zur Ausgabe eines Konfigurationsberichts die Taste 2 länger als 4 Sekunden gedrückt halten, dann gleichzeitig die Stopptaste drücken
- CA Per a imprimir un Informe de configuració, premeu i mantingueu polsat el botó 2 durant més de quatre segons. Llavors premeu Atura.
- ES Para imprimir un informe de configuración, mantener pulsado el botón 2 durante más de 4 segundos y luego pulsar también Parar.
- Para imprimir um Relatório de configuração, mantenha pressionado 2 por 4 segundos e também pressione Parar.
- 🗉 Προκειμένου να εκτυπώσετε μία Αναφορά διαμόρφωσης, πατήστε και κρατήστε πατημένο το 2 για πάνω από 4 δευτερόλεπτα και μετά πατήστε το πλήκτρο Τερματισμός
- M Als u een configuratierapport wilt afdrukken, moet u 2 indrukken en 4 seconden ingedrukt houden, en daarna ook op Stop drukken.
- SV Du kan skriva ut en konfigurationsrapport genom att hålla in 2 i minst 4 sekunder och sedan också trycka på Stopp.
- 🔟 Du skriver ut en konfigurasjonsrapport ved å trykke på og holde 2-tasten nede i over fire sekunder før du trykker på Stopp.
- DA For at udskrive en konfigurationsrapport skal du trykke på og holde knappen 2 nede i mindst 4 sekunder. Tryk derefter også på knappen Stop.
- 🗉 Tulosta konfigurointiraportti painamalla näppäintä 2 yli neljän sekunnin ajan. Paina sitten myös pysäytystä.

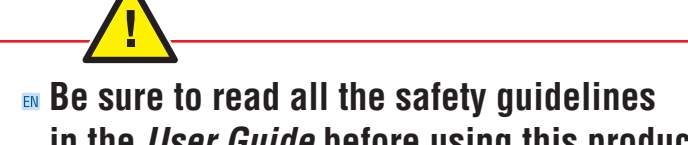

## in the User Guide before using this product.

- I Lisez toutes les consignes de sécurité du *Guide de l'utilisateur* avant d'utiliser ce produit.
- III Prima di utilizzare il prodotto assicurarsi di leggere tutte le linee guida sulla sicurezza nella Guida per l'utente.
- DE Vor der Inbetriebnahme des Geräts unbedingt die Sicherheitshinweise im *Benutzerhandbuch* lesen.
- 🖾 Llegiu les directrius de seguretat del *Manual d'usuari* abans d'utilitzar aquest producte.
- ES Leer todas las indicaciones de seguridad de la *Guía del usuario* antes de utilizar la máguina
- PI Não deixe de ler todas as instruções no Guia do Usuário antes de usar o produto.
- 🗉 Βεβαιωθείτε ότι διαβάσατε όλες τις κατευθυντήριες οδηγίες ασφαλείας στον Οδηγό χρήσης πριν τη χρήση αυτού του προϊόντος.
- M Zorg dat u alle veiligheidsrichtlijnen in de Handleiding voor de gebruiker leest voordat u dit product gebruikt.
- sv Var noga med att läsa igenom alla säkerhetsanvisningar i Användarhandboken innan du använder produkten.
- MO Pass på at du leser alle retningslinjene for sikkerhet i Brukerhåndbok før du bruker maskinen.
- **DA** Læs alle sikkerhedsoplysningerne i *betjeningsvejledningen*, før du anvender dette produkt.
- I Muista lukea kaikki turvallisuusohjeet Käyttöoppaasta ennen koneen käyttöä.

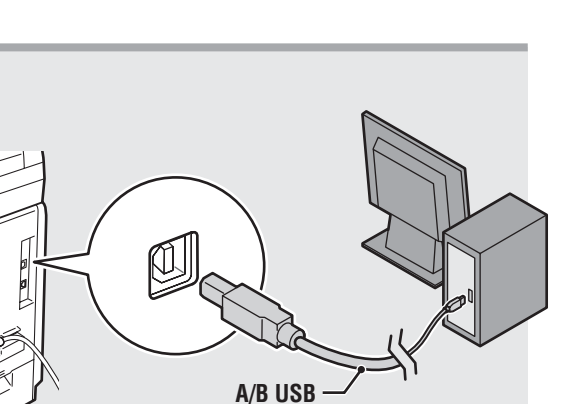

- For USB: connect cable when prompted. R Pour USB : branchez le câble lorsque vous y êtes invité. Per USB: collegare il cavo quando richiesto. DE USB: Bei Aufforderung Kabel einstecken. 🛯 Per a USB: Connecteu el cable guan el sistema us ho demani. ES Para USB: conectar el cable cuando se indique. Para USB: conecte o cabo quando solicitado. 🗉 Για USB: συνδέστε το καλώδιο, όταν σας ζητηθεί. M Voor USB: kabel aansluiten wanneer daarom wordt gevraagd. SV För USB: Anslut kabeln när du uppmanas att göra detta.
- NO For USB: Kople til kabelen når du blir bedt om det.
- DA For USB: Sæt ledning i, når du får besked på det.
- 🗉 USB: kytke kaapeli kehotettaessa.